## <継続しない場合> (11/12(水) 9:00 以降)

① インターネットシステムにログインし、マイページに進む

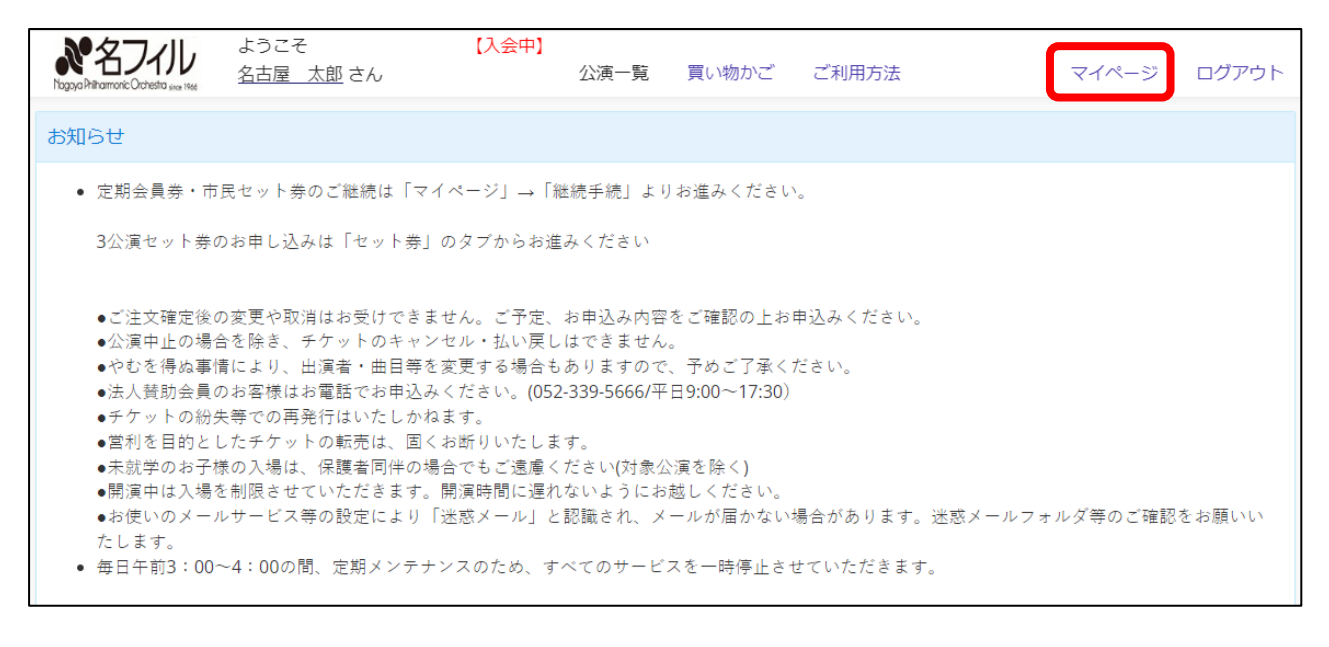

## ② マイページの中の<u>【継続手続】</u>に進む(<u>赤字の注意書きを必ずご確認ください</u>)

| <b>※名フィル</b> ようこ<br>Nogos Philamonic Occhesta See 1866 | ごそ 【入会中】<br><u> 置 太郎</u> さん                                    | 公演一覧 買い物かご                                                                                                    | ご利用方法      | マイページ | ログアウト |  |  |  |  |
|--------------------------------------------------------|----------------------------------------------------------------|----------------------------------------------------------------------------------------------------|------------|-------|-------|--|--|--|--|
| マイページ                                                  |                                                                |                                                                                                    |            |       |       |  |  |  |  |
| 利用情報変                                                  | 更 ご登録されたお客様                                                    | 情報の確認と変更ができます                                                                                                    | 0          |       |       |  |  |  |  |
| 申込履歷                                                   | ご購入のチケットの                                                      | 確認ができます。                                                                                                    |            |       |       |  |  |  |  |
| 電子チケット                                                 | <b>一覧</b> ご購入の電子チケッ                                            | トはこちらからご利用いただ                                                                                                    | けます。       |       |       |  |  |  |  |
| 継続手続                                                   | 定期会員券・市民会                                                      | 館名曲シリーズセット券の継                                                                                                    | 続手続きを行います。 |       |       |  |  |  |  |
|                                                        | ※継続手続きは【1回<br>申込確定後の申込内<br>申込確定前に必ず申<br>ご不明な点がござい<br>でお問合わせくださ | ※継続手続きは【1回限り】です。<br>申込確定後の申込内容(支払方法も含む)の変更・申込の取消はお受けできません。<br>申込確定前に必ず申込内容をご確認ください。<br>ご不明な点がございましたら、必ず申込確定前に名フィル・チケットガイド(TEL: 052-339-5666/土日祝休)ま<br>でお問合わせください。 |            |       |       |  |  |  |  |

③ 現在の座席が表示されています。【内容確認・変更】をクリックして次の画面に進んでください

| Nagoya Philinamonic Occhestra una 1946 | ようこそ<br><u>名古屋 太郎</u> さ                                                                                 | 【入会中<br>さん | 公演一覧    | 買い物かご | ご利用方法 | マイ    | ページ                                | ログアウト                                                         |   |  |  |  |  |
|----------------------------------------|----------------------------------------------------------------------------------------------------|------------|---------|-------|-------|-------|------------------------------------|---------------------------------------------------------------|---|--|--|--|--|
| 継続手続                                   |                                                                                                    |            |         |       |       |       |                                    |                                                               |   |  |  |  |  |
| 継続手続1 継続                               | 手続2 🔆                                                                                                   |            |         |       |       |       |                                    |                                                               | * |  |  |  |  |
| [内容確認・変更<br>申込確定後、20<br>20分経過後はお       | [内容確認・変更]をクリックすると、座席選択画面が表示されます。<br>申込確定後、20分以内にお申し込みを完了されるようお願いします。<br>20分経過後はお申し込みが正しく完了されない場合がございます。 |            |         |       |       |       |                                    | 定期会員券と市民会館名曲シリーズセット券の<br>両方をお持ちの方は、【継続手続1】【継続手続2】<br>が表示されます。 |   |  |  |  |  |
| T:2023.4 -2020.                        | T:2025.4~2026.5 正射云貝分(金) 2025年04月 TT日~2026年05月 T3日<br>C席 会員券 2階 P3列 28番 30 800 円 <継続 >                  |            |         |       |       | 13EJA | NIE 6104                           |                                                               |   |  |  |  |  |
| C 席                                    | 会員券                                                                                                    | 2階 P3列 29番 | 30,800円 | <     | 継続 >  |       |                                    |                                                               |   |  |  |  |  |
|                                        | 内容確認・変更                                                                                                 |            |         |       |       |       | どちらか片万をお持ちの万は、【継続手続1】<br>のみ表示されます。 |                                                               |   |  |  |  |  |
|                                        |                                                                                                    |            | マイベ     | 、ージ   |       |       |                                    |                                                               |   |  |  |  |  |
|                                        |                                                                                                    |            |         |       | -     |       |                                    |                                                               |   |  |  |  |  |

④ 現在の座席が表示されています。

曜日や座席の変更はこの画面から行います

| N27/11                                   | ようこそ             | 【入会中】 |      |       |       |       |       | [ |
|------------------------------------------|------------------|-------|------|-------|-------|-------|-------|---|
| Nagoya Philharmonic Orchestra since 1966 | <u>名古屋 太郎</u> さん |       | 公演一覧 | 買い物かご | ご利用方法 | マイページ | ログアウト |   |

\_\_\_\_\_\_ 【現在の座席情報】

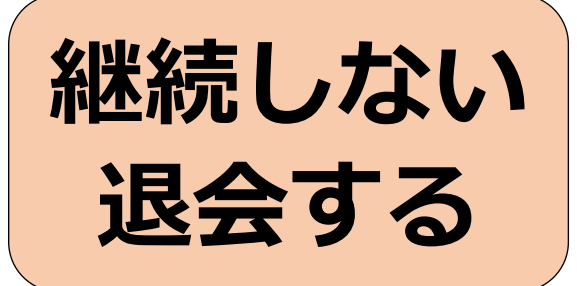

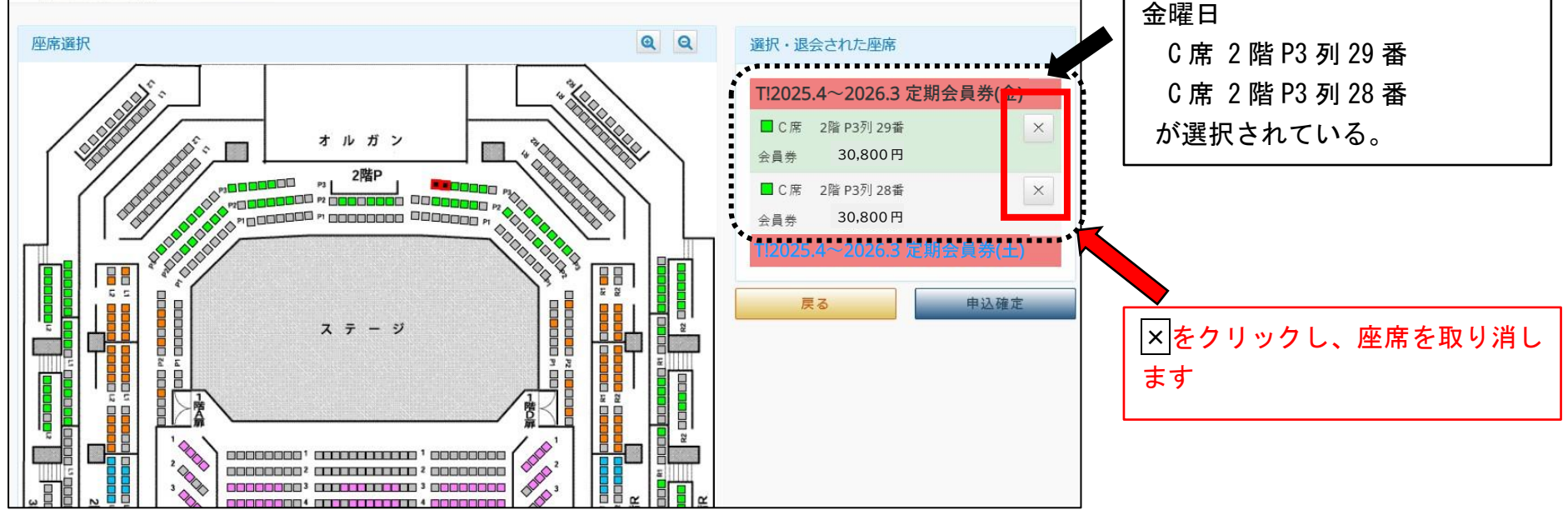

## ⑤ 現在の座席の右にある×をクリックし、不要な座席を開放します ×をクリックすると、処理確認画面が表示されます

座席の選択は1席ずつとなります。複数座席選択する場合はこの作業を繰り返してください

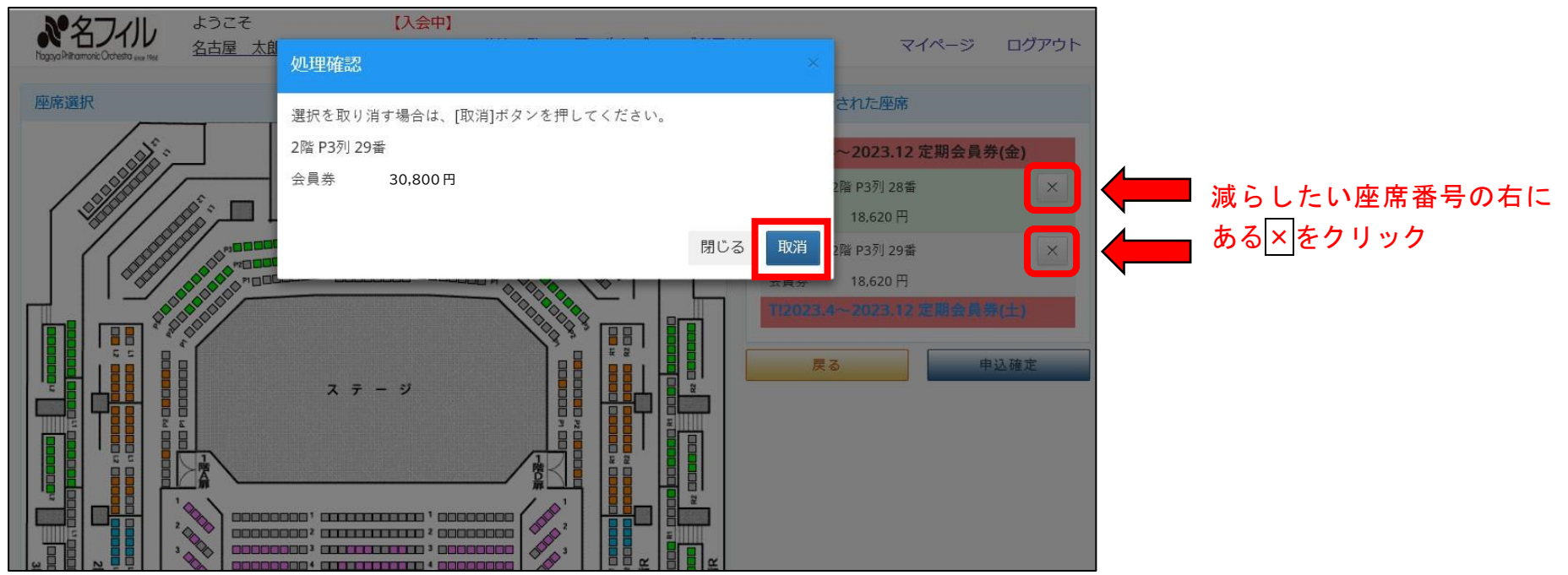

## ⑥ 座席を取消し、【申込確定】をクリック

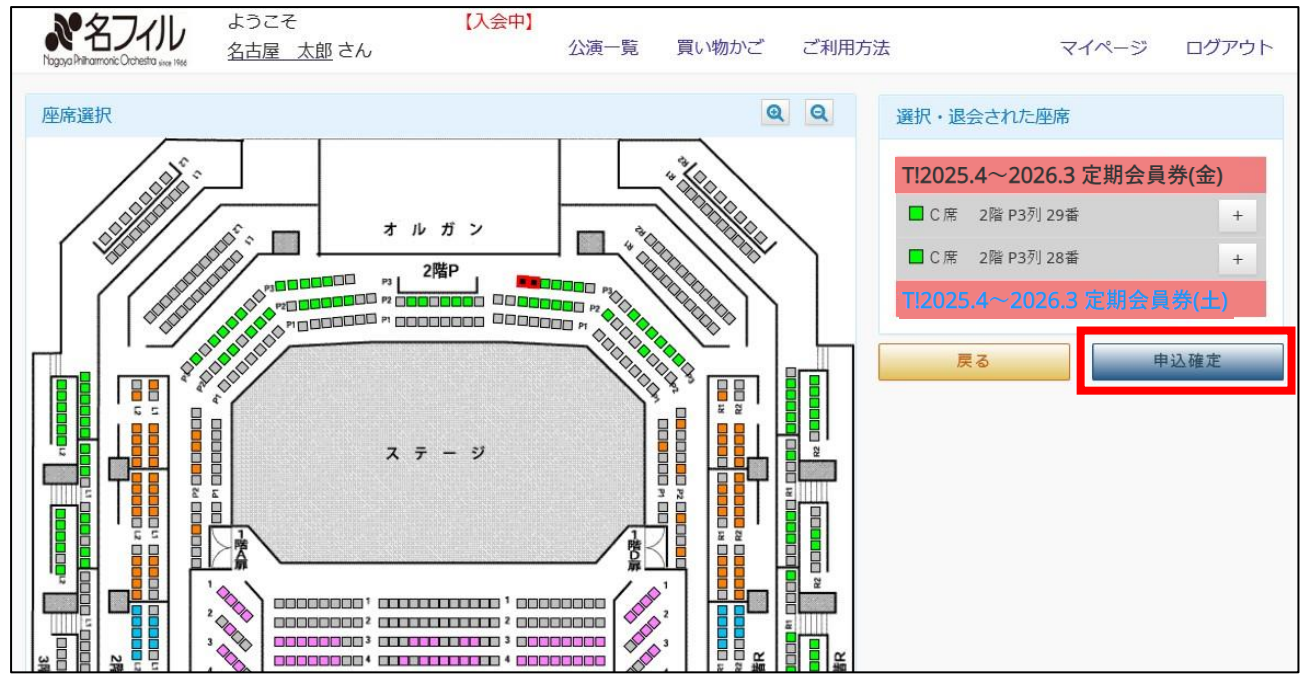

⑦ 処理確認画面が表示されるので、【はい】をクリックすると退会手続き完了となります

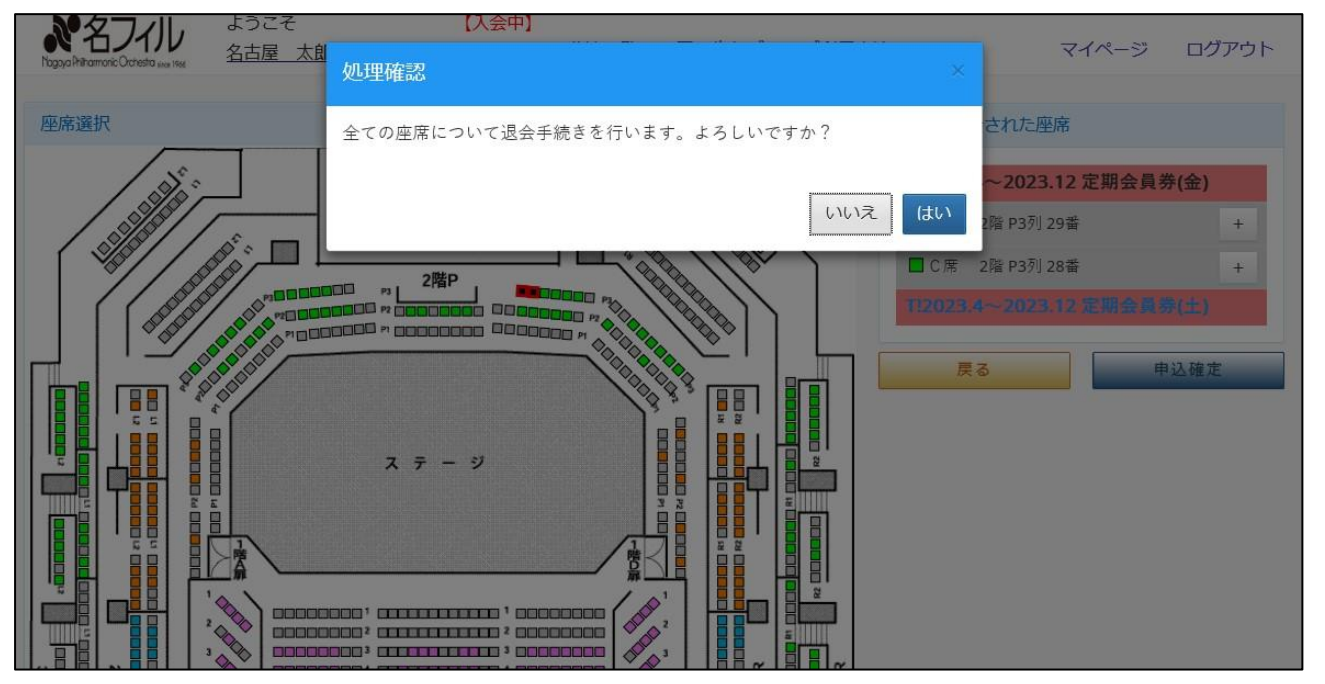